# Experiencias CV webinar

### Indice

- Introducción
- Experiencias CV
- Carga de contenidos
- Mejora de visibilidad
- Widgets

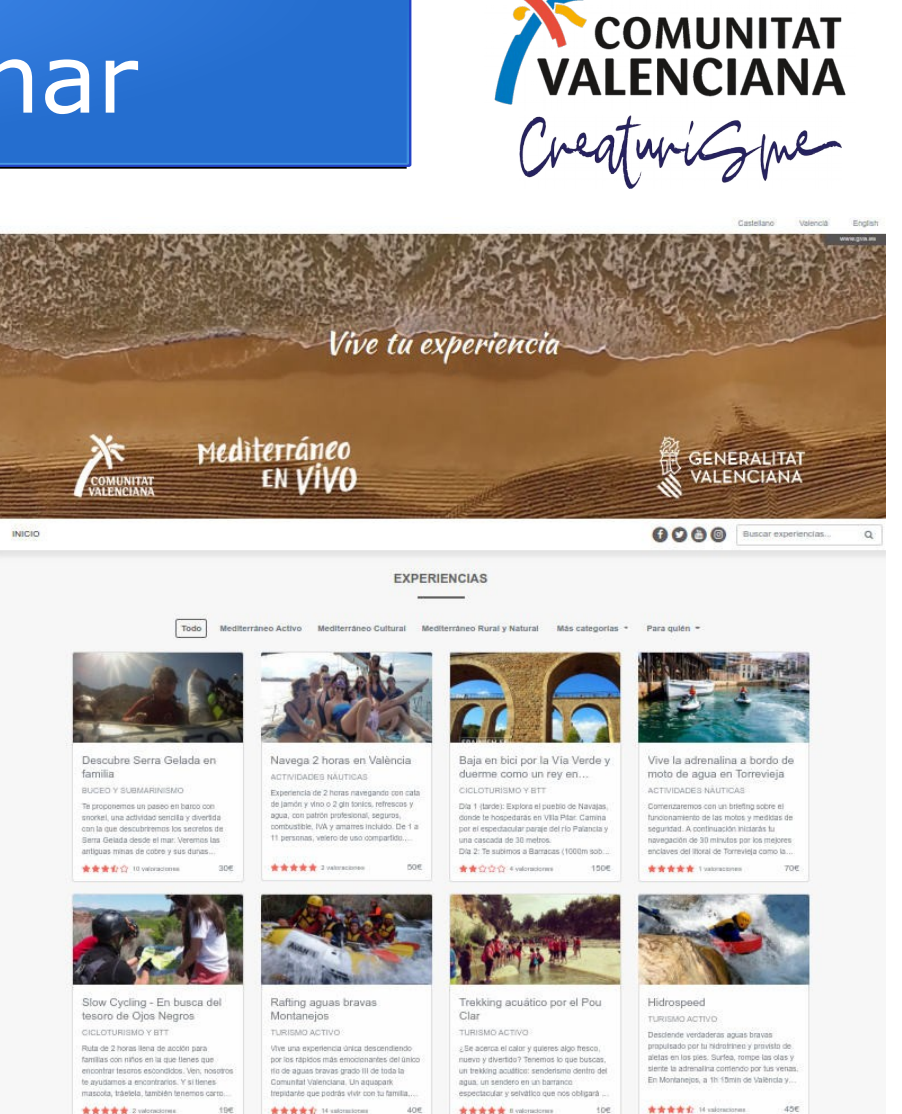

# Introducción experiencias

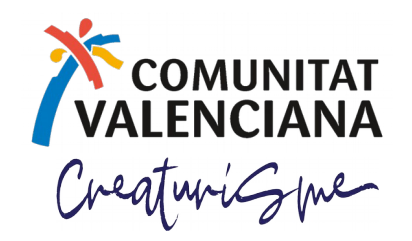

La plataforma Experiencias CV está formada por los siguientes elementos online y offline:

- Web de experiencias: https://experienciascv.es
- App gratuita para Android e IOS disponible en las tiendas de aplicaciones: ExperienciasCV
- Catálogos de experiencias y flyers promocionales
- Herramienta de carga y gestión

### Web ExperienciasCV

CreaturiGue

Plataforma web de publicación de experiencias en tres idiomas especialmente diseñada para posicionar la Comunitat Valenciana como un destino variado y rico en experiencias auténticas y originales.

Se basa en tres ejes principales: el turismo activo y deportivo, el cultural y en rural y natural, pero también incluye todo tipo de productos existentes en la Comunitat Valenciana.

También permite filtrar por el público objetivo e incluye un potente buscador que filtra por nombre, municipio o empresa.

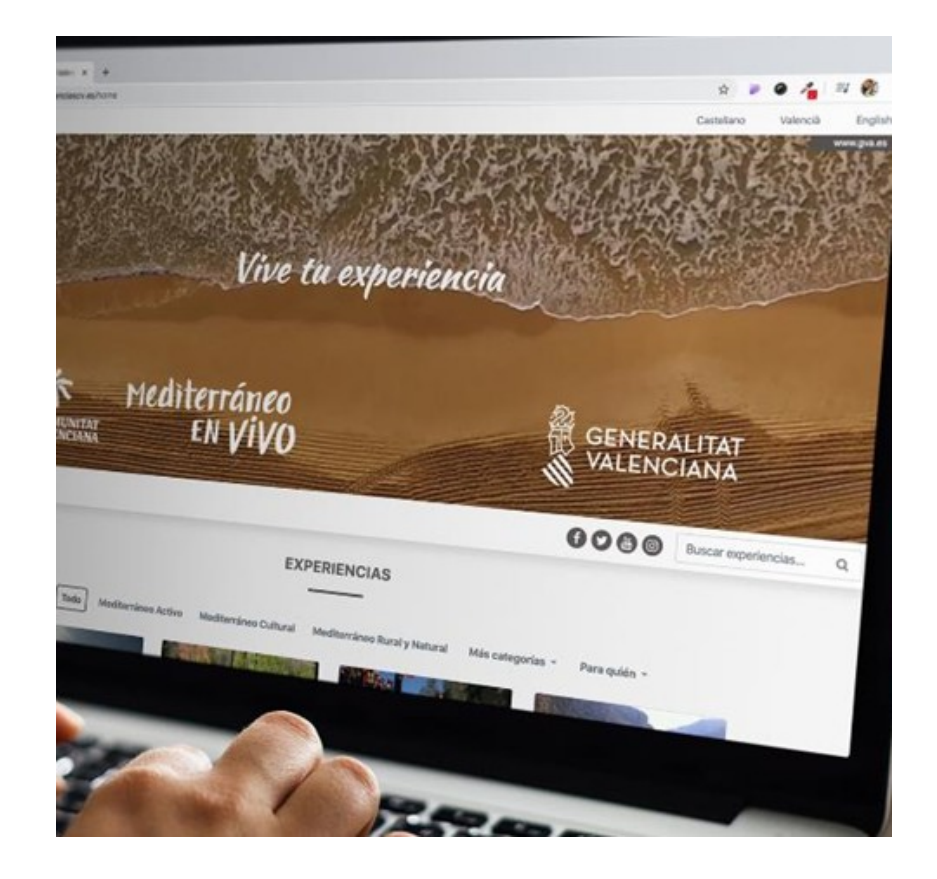

#### Las experiencias

#### pero, por qué?

- 1. RESPONDEN A LA DEMANDA DEL MERCADO Ya no es una opción, es la única forma de competir en el mercado
- 2. SON PROVOCADORAS DE LA DEMANDA
- 3. PERMITEN PONER EN MERCADO MÚLTIPLES OPCIONES de consumo, para diferentes motivaciones y segmentos de demanda
- 4. DIVERSIFICAN RIESGOS (Públicos Mercados)
- 5. ORGANIZAN Y DAN COHERENCIA A LAS ESTRATEGIAS DE PROMOCIÓN
- 6. PROVOCA CONSUMO

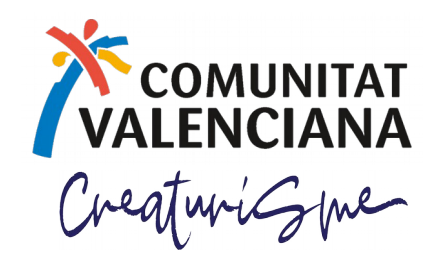

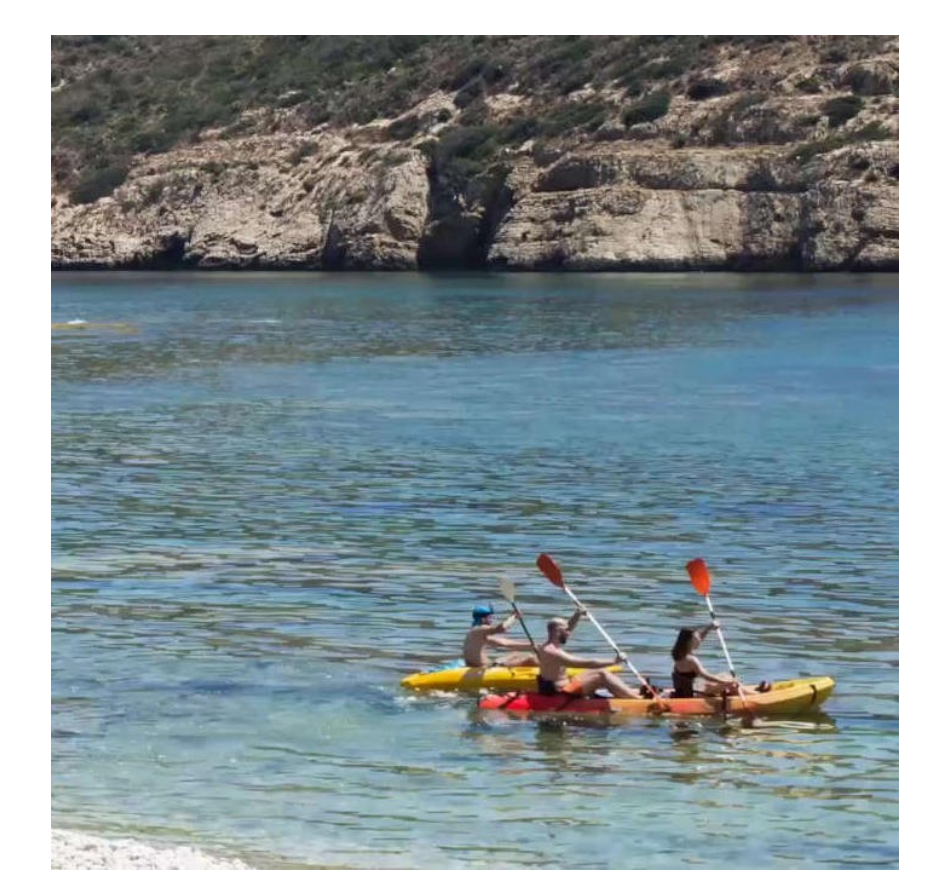

# Ficha Experiencias CV

#### **INFORMACIÓN EXPERIENCIA**

#### Textual

Título, descripción, servicios incluidos, servicios excluidos, segmento, fechas de validez, enlace de reserva, datos de contacto, precio...

#### **Multimedia**

Fotos, vídeo, geoposicionamiento, redes sociales

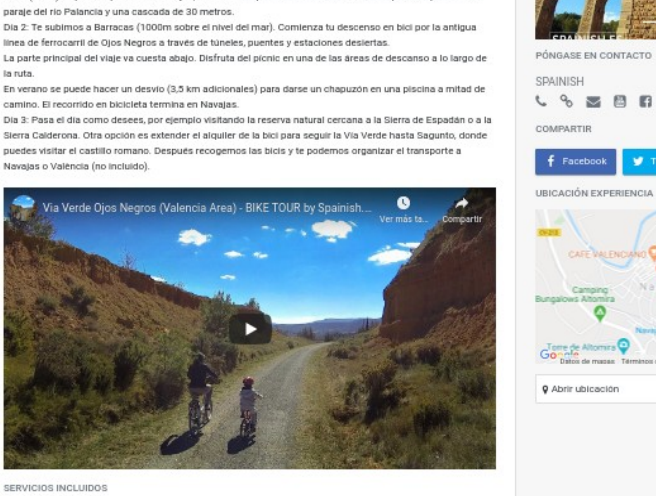

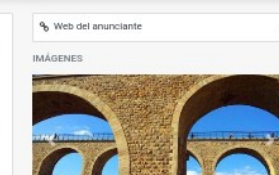

Precio: 150.00

GOB Buscar experiencias

Dia 1 (tarde): Explora el pueblo de Navaias, donde te hospedarás en Villa Pilar. Carnina por el espectacula

Baja en bici por la Vía Verde y duerme como un rey en Navajas

TODO EL AÑO

SPAINISH

NAVA IAS CASTELLÓ

La parte la ruta

En veran camino. El recorrido en biololete termine en Navalas

Sierra Calderona. Otra onción es extender el alquiler de la bici para seguir la Vía Verde basta Sagunto, dopte puedes visitar el castillo romano. Después recopernos las bicis y te podemos organizar el transporte a

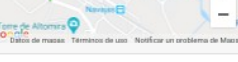

O Abrir ubicación

Explicación de la ruta y asistencia, alojamiento 2 noches con desayuno, alquiler de bici con casco alforia. Minimo 2 personas

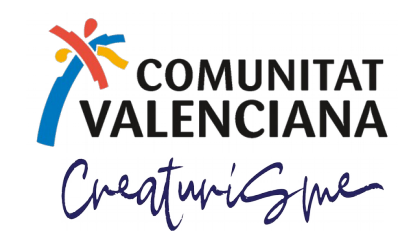

# App Experiencias CV

- Disponible tanto para Android como para IOS.
- Solo en Android más de 10.000 descargas
- Contenido actualizado al 100% en tiempo real
- Misma funcionalidad que la página web y añade funcionalidad móvil (llamadas directas y uso de mapas)
- Selección de tema claro y oscuro

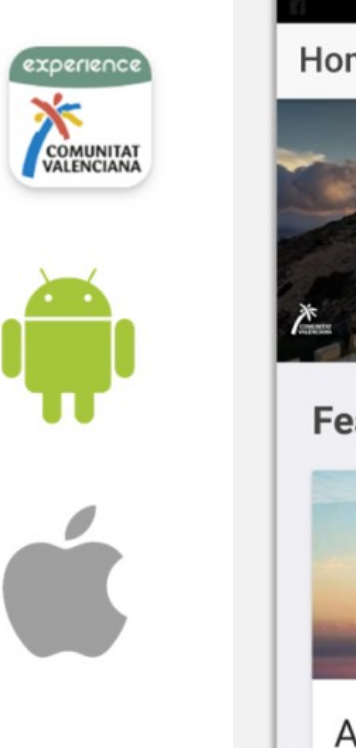

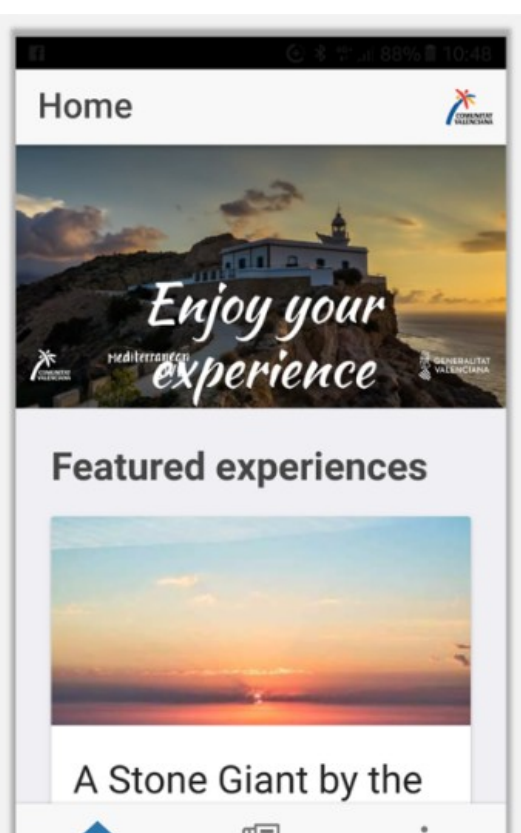

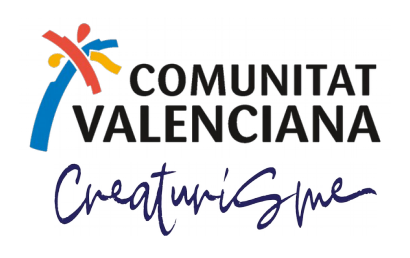

# Catálogos Experiencias CV

- 7 catálogos que agrupan 14 productos
- Contenido en español e inglés
- Distribución en ferias y acciones promocionales nacionales e internacionales
- +30,000 ejemplares
- Incluyen experiencias de todas las empresas adheridas a CreaTurisme

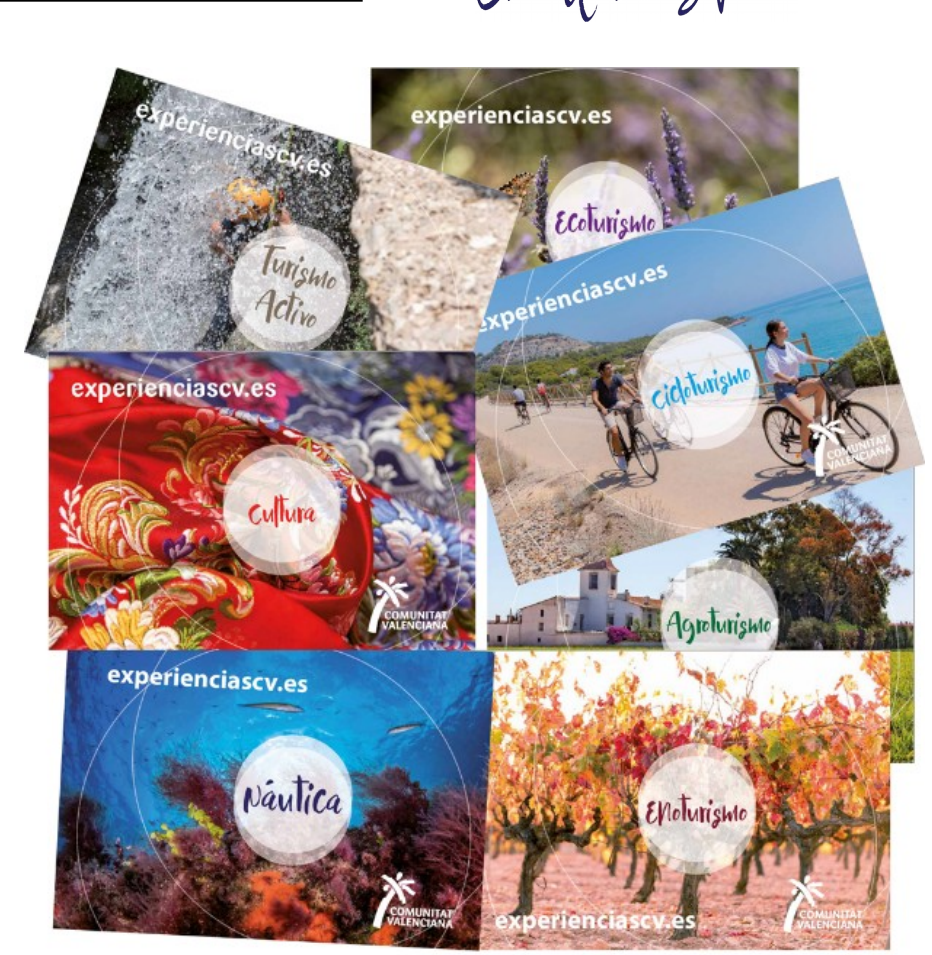

COMUNITAT

# Flyer Experiencias CV

- Con el fin de difundir las experiencias especialmente en el mercado Comunitat Valenciana
- Flyer promocional de la web y app
- Distribución a todas las oficinas de la Red Tourist Info (+200)
- Packaging expositor + cartel difusión
- 160.000 ejemplares
- Inicio distribución con el fin del Estado de Alarma

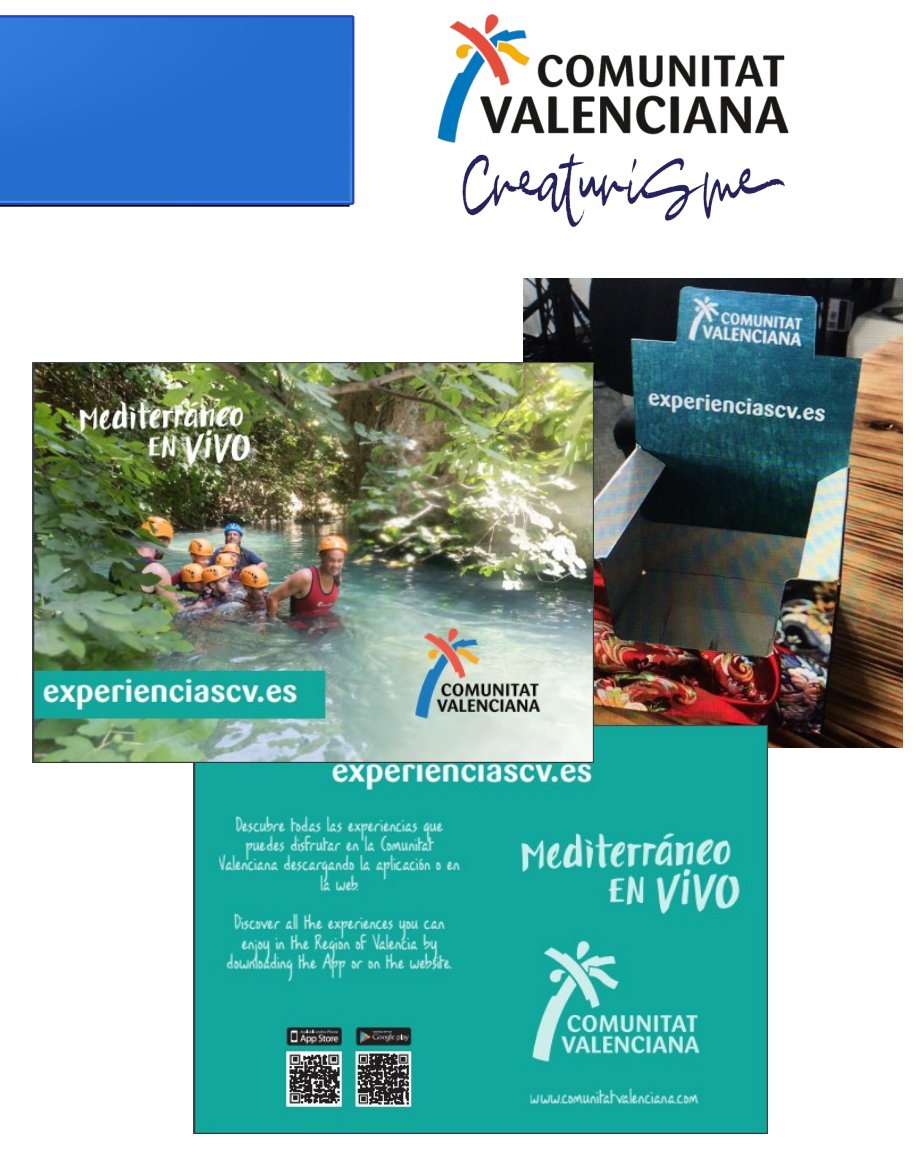

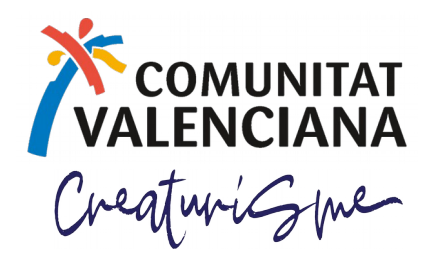

Desde el enlace en el apartado participa de la web de experiencias o directamente en el enlace: http://www.turisme.gva.es/ofertur/jsp/login.jsf

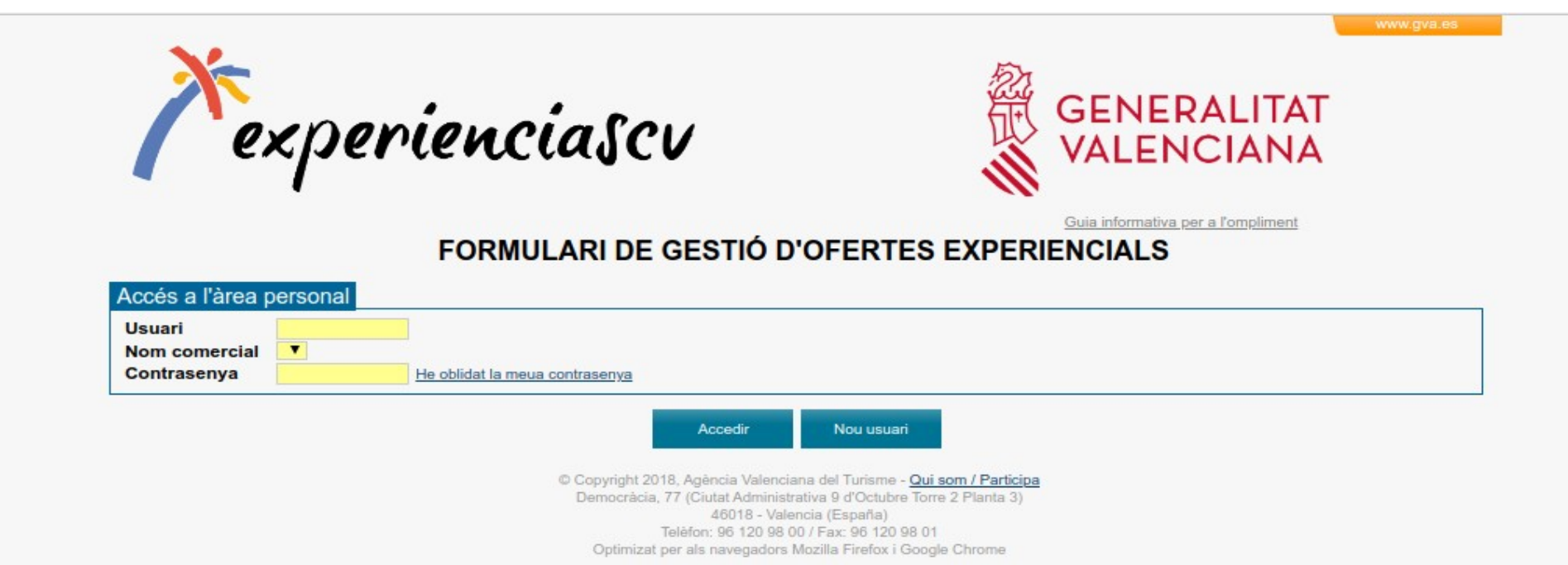

#### Procedimiento de alta

- Antes de poder cargar experiencias hay que darse de alta en el sistema y el registro no es automático. Es importante cumplimentar todos los datos.
- Una vez cumplimentados los datos se enviarán para su validación por parte de Turisme.
- Una vez revisada la información se valida el alta y a partir de ese momento la empresa puede cargar experiencias.

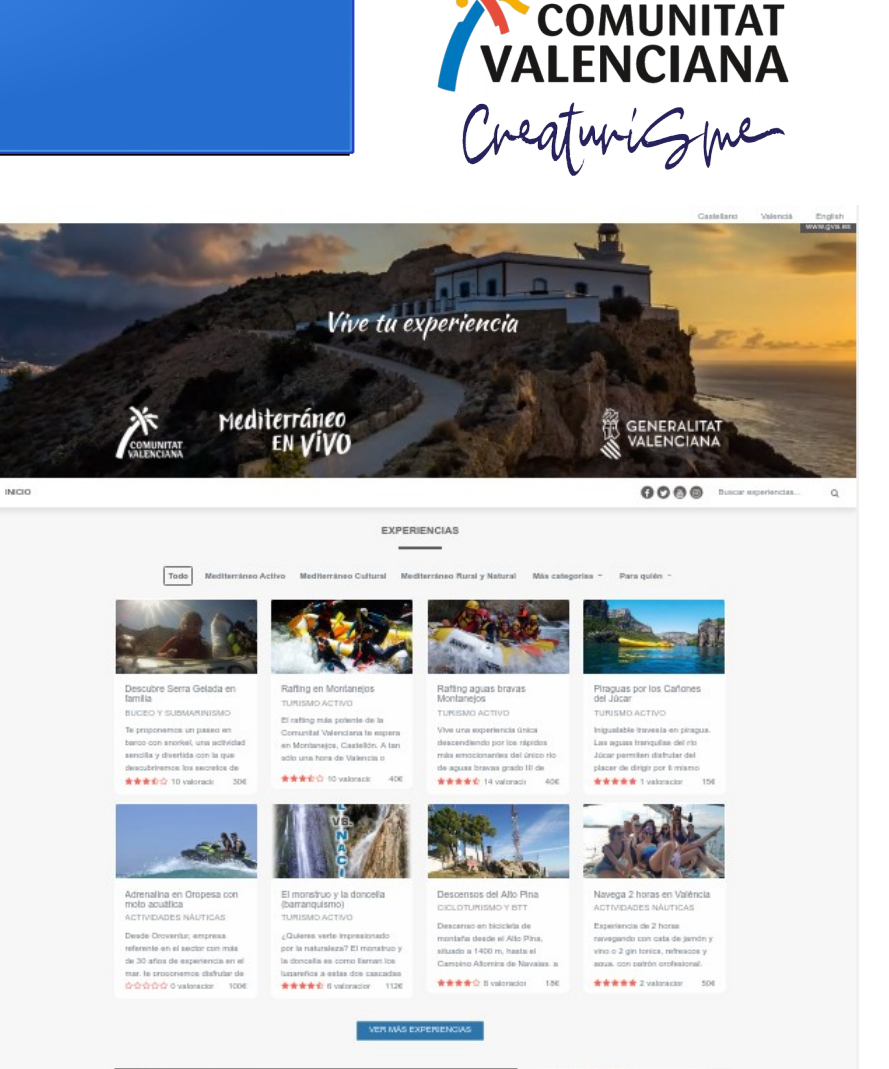

Consumitat Valenciana

#### Comunitat VALENCIANA CreaturiGue Herramienta de carga GENERALITAT experienciascv VALENCIANA El cif será el usuario Todas las webs con http:// o https:// Guía informativa para la cumplimentación OFERTAS EXPERIENCIALES DATOS D. LA EMPRES Nif / Cif Abre comercial Sergio Prueba 25127271R 0 Signatura ∠mpresa Sergio Prueba Tipo de vía C/ Vía De prueba Teléfono 961 209 8 C.P. Población 46018 Valencia El mail puede Página web e-mail sbellentani@gmail.com en general Facebook ser el mismo Para contratar sbellentani@gmail.com Teléfono 961 209 869 e-mail Persona de contacto para la Agència Valenciana del Turisme Nombre Sergio e-mail sbellentani@gmail.com Teléfono 961 209 869

Guardar empresa

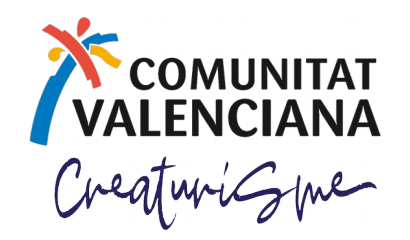

Una vez validada la empresa podremos empezar a cargar experiencias, pero qué preguntas tenemos que contestar antes de empezar:

- Para quién es la experiencia?
- Qué elementos componen la experiencia?
- Cuál es el elemento distintivo, el argumento, el lazo?
- Cuándo se consume la experiencia?
- Cuál será el precio de la experiencia?
- Cuales son las condiciones de consumo?

Si tienes dudas busca nuestros webinars, hay uno buenísimo sobre este tema

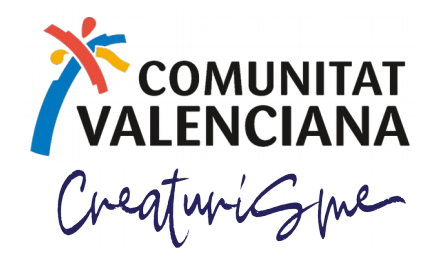

Una vez hayas contestado a todas las preguntas puedes empezar a preparar el contenido de la experiencia. Qué elementos necesitas?

- Título corto, evocador y brillante
- Descripción: no debe ser larga (máximo 500 caracteres)
- Servicios: tanto los incluidos como los que no están
- Fotos: preferiblemente con gente disfrutando de la experiencia
- Vídeo: no es imprescindible pero sí conveniente, y tiene que estar en youtube
- Geoposicionamiento: coordenadas formato google de la experiencia
- Enlaces: enlace para comprar, el más importante
- Fechas: la validez de la experiencia
- Traducciones: todo el contenido en castellano, valenciano e inglés

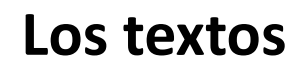

Es muy importante que cuides la redacción, la corrección del texto y la puntuación y por supuesto nunca uses mayúsculas. Usa siempre el corrector y para las traducciones puedes usar los servicios online que hay disponibles, te recomiendo **deepl.com** para el inglés y **salt.gva.es** para el valenciano.

#### Las fotos

Además de buenas y apetecibles, las fotos deben responder al segmento al que te diriges. También es importante que las prepares adecuadamente: formato jpg, compresión 75% y un tamaño máximo de 1200 píxeles. Para editar y preparar las fotos puedes usar irfanview, un editor sencillo y muy potente (irfanview.com), no olvides instalar también los pluggins y utilizar el de guardar para web.

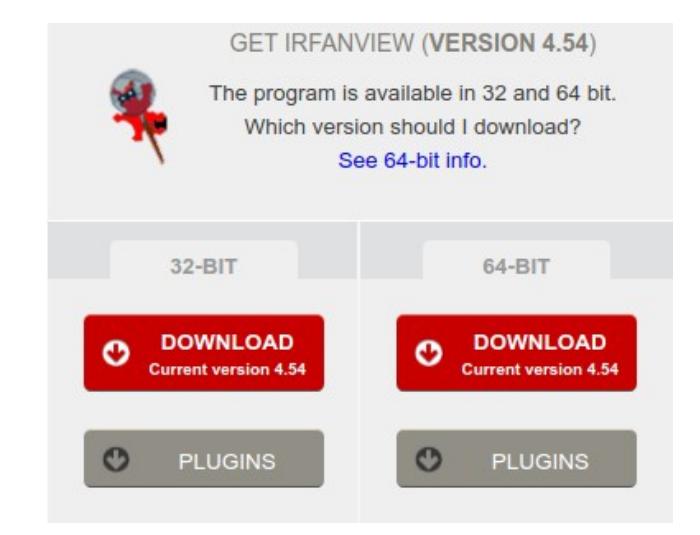

COMUNITAT

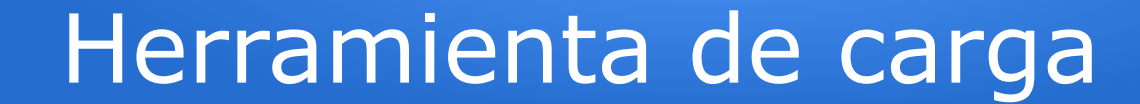

File

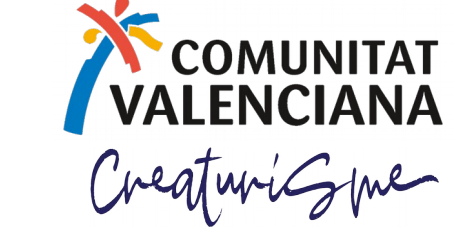

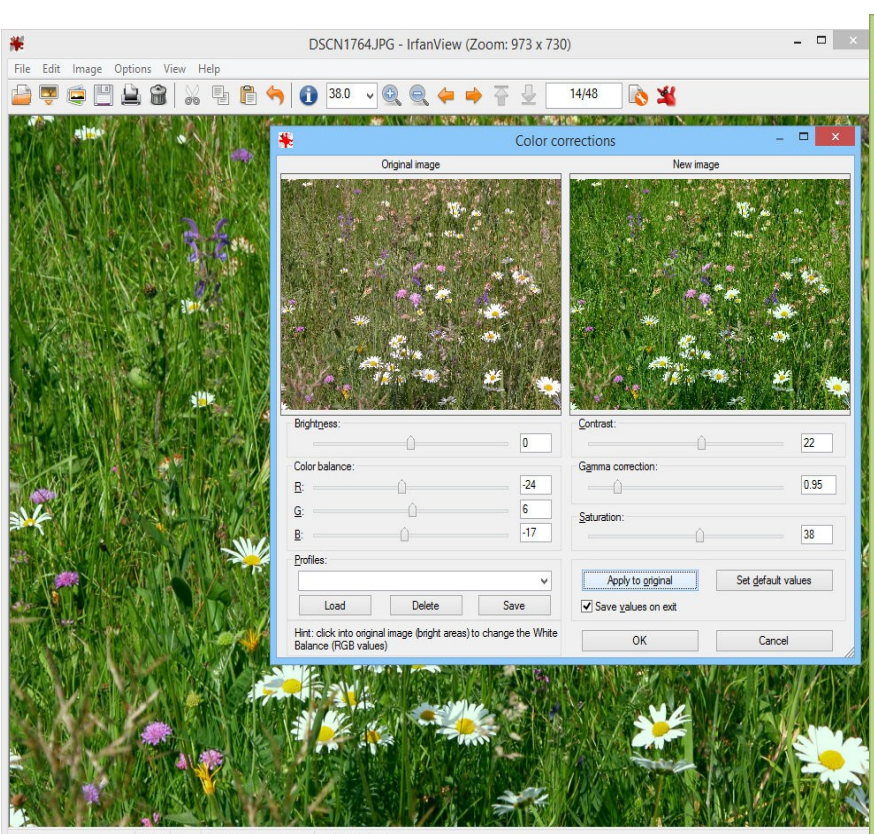

2560 x 1920 x 24 BPP 14/48 38 % 1.01 MB / 14.06 MB , E5700, 300 dpi

| Edit Image Options View Help           | p<br>E       |   |
|----------------------------------------|--------------|---|
| Open                                   | 0 5          | 2 |
| Reopen                                 | Shift+R      |   |
| Open Recent files                      | · · · 🛛      | 1 |
| Open with external editor              | · · · · ·    | 1 |
| Open as                                | •            |   |
| Thumbnails                             | т            |   |
| Slideshow                              | W            |   |
| Start slideshow with current file list | Ctrl+W       |   |
| Batch Conversion/Rename                | В            |   |
| Search files                           | Ctrl+F       |   |
| Rename File                            | F2           |   |
| Move File                              | F7           |   |
| Copy File                              | F8           | é |
| Delete File                            | Del          |   |
| Save (original folder)                 | Ctrl+S       |   |
| Save as                                | S            |   |
| Save for Web (PlugIn)                  |              |   |
| Print                                  | Ctrl+P       |   |
| Select Scan/TWAIN Source               | 1            |   |
| Acquire/Batch scanning                 | Ctrl+Shift+A |   |
| Copy Shop                              |              |   |
| Exit                                   | Esc          |   |

File

| Information                                       | 1       | - 🗗 🖻 🔶                                                                                                    |             |
|---------------------------------------------------|---------|----------------------------------------------------------------------------------------------------|-------------|
| Create New (empty) image<br>Create Panorama image | Shift+N | 2.11                                                                                                    | Pe 1        |
| Rotate Left (counter-clockwise)                   | L       | 10000                                                                                                    |             |
| Rotate Right (clockwise)                          | R       | and the second second se |             |
| Custom/Fine rotation                              | Ctrl+U  |                                                                                                    |             |
| Vertical Flip                                     | V       |                                                                                                    |             |
| Horizontal Flip                                   | н       |                                                                                                    |             |
| Resize/Resample                                   | Ctrl+R  |                                                                                                    |             |
| Change canvas size                                | Shift+V |                                                                                                    |             |
| Add border/frame                                  | Ctrl+D  |                                                                                                    |             |
| Increase Color Depth                              |         | ALCONT ST                                                                                                    |             |
| Decrease Color Depth                              |         | and the second second                                                                                                    | Constant of |
| Convert to Grayscale                              | Ctrl+G  | Contraction (1995)                                                                                                    |             |
| Show channel                                      | •       |                                                                                                    | 13.0.1      |
| Negative (invert image)                           | •       |                                                                                                    |             |
| Color corrections                                 | Shift+G |                                                                                                    |             |
| Histogram                                         | Shift+H | A AND STATIS                                                                                                    |             |
| Replace Color                                     |         |                                                                                                    |             |
| Create Tiled image                                |         | Alastre Total                                                                                                    |             |
| Auto adjust colors                                | Shift+U | and the second                                                                                                    | 1100        |
| Sharpen                                           | Shift+S | NET ANY A                                                                                                    | Sandaha Mil |
| Red eye reduction (selection)                     | Shift+Y |                                                                                                    | 1112 19     |
| Effects                                           |         |                                                                                                    |             |
| Adobe 8BF PlugIns                                 | •       | Filter dialog                                                                                                    | Ctrl        |
| Swap Colors                                       | •       | Perspective Transform                                                                                                    | ations      |
|                                                   |         |                                                                                                    |             |

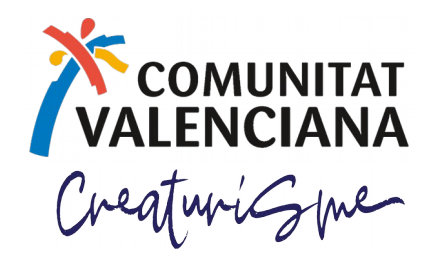

Una vez que tenemos recopilada toda la información de los componentes de la experiencia, los textos redactados y traducidos y las fotos preparadas es el momento de ir a la plataforma a añadir la experiencia.

Es preferible tenerlo todo listo para no tardar demasiado en crearla y así evitar posibles timeouts del servidor.

Control de experiencias enviadas

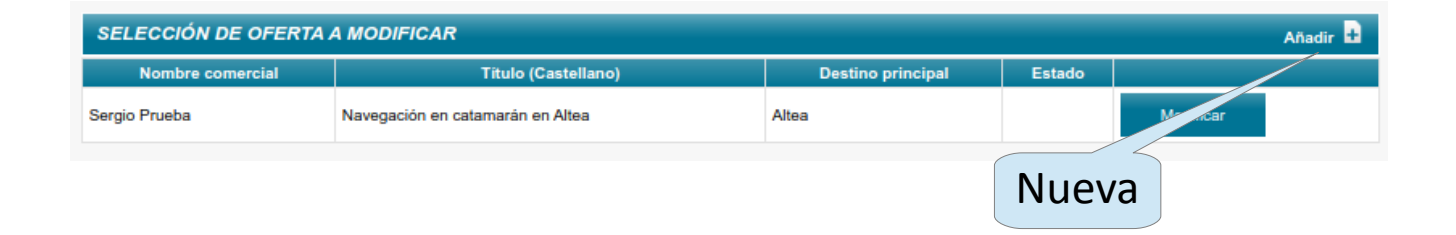

#### DATOS DE LA EXPERIENCIA

| <b>Título (Castellano)</b><br>Título (Valenciano)<br>Título (Inglés) |              |          |                          |                       |                                 |                    |
|----------------------------------------------------------------------|--------------|----------|--------------------------|-----------------------|---------------------------------|--------------------|
| Descripción de la<br>experiencia<br>(Castellano)                     |              |          |                          |                       |                                 |                    |
| Descripción de la<br>experiencia<br>(Valenciano)                     |              |          |                          |                       |                                 |                    |
| Descripción de la<br>experiencia (Inglés)                            |              |          |                          |                       |                                 |                    |
| Código promocional                                                   |              |          |                          |                       |                                 |                    |
| Segmento                                                             | •            | Video    | Θ                        |                       | Ahora esto no t                 | funciona           |
| Incluye<br>alojamiento<br>Para contratar                             |              |          |                          |                       | bien, consultar<br>coordenadas- | p.e. en<br>gps.com |
| Dirección web de Re                                                  | servas       |          | 0                        | 7                     | 7                               |                    |
| Geoposicionam                                                        | ento 9       |          |                          | ]                     |                                 |                    |
| Latitud                                                              |              | Longitud | Consult                  | te aquí las coordenad | as de la experiencia            |                    |
| Información adiciona                                                 | (Castellano) |          |                          |                       |                                 |                    |
| Información adiciona                                                 | (Valenciano) | Todas    | las webs con http:// o h | nttps://              |                                 |                    |
|                                                                      |              |          |                          |                       |                                 |                    |
| Información adiciona                                                 | (Inglés)     |          |                          |                       |                                 |                    |

#### Contraction Creaturi Creaturi Carga de experiencias SERVICIOS INCLUIDOS EN LA EXPERIENCIA Precio IVA incluido (€) Servicios incluidos Añadir 🛨 Servicio (Castellano) Servicio (Valenciano) Servicio (Inglés) Nuevo servicio incluido en la oferta Servicio (Castellano) Servicio (Valenciano) Servicio (Inglés) Cancelar Añadir SERVICIOS ADICIONALES 🐵 Servicios adicionales Añadir 🛨 Servicio (Castellano) Servicio (Valenciano) Servicio (Inglés) Precio IVA incluido (€) Nuevo servicio adicional Servicio (Castellano) Precio IVA incluido (€) 0,00 Servicio (Valenciano) Servicio (Inglés) Cancelar Añadir

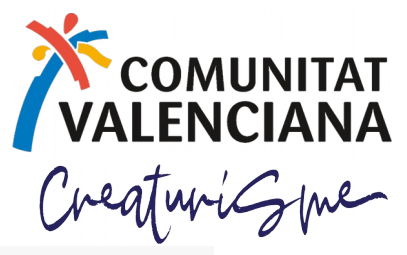

| Períodos excluidos: 🔲 Ser<br>Períodos      | mana Santa 🔲 Fines de | e semana 🔲 Fiestas loca                         | iles D Puentes           | Otros    |        |     |   | Añadir 🛨 |   |   |
|--------------------------------------------|-----------------------|-------------------------------------------------|--------------------------|----------|--------|-----|---|----------|---|---|
| Desde                                      | Hasta                 | L M                                             | x                        | J        | v      | S   | D |          |   |   |
|                                            |                       | Nuevo período de vigenci                        | a                        |          |        |     |   |          | _ |   |
|                                            |                       | Desde                                           | T Hasta                  |          |        |     |   |          |   |   |
|                                            |                       | L 🗌 M 🗌 X                                       |                          | s 🗆      | D      |     |   |          |   |   |
|                                            |                       |                                                 |                          |          |        |     |   |          |   |   |
|                                            |                       |                                                 | AL 22 12                 |          |        |     |   |          |   |   |
|                                            |                       | Cancelar                                        | Añadir                   |          |        |     |   |          |   |   |
|                                            |                       | Cancelar                                        | Añadir                   |          |        |     |   |          |   |   |
| STINOS DE LA EXPER                         |                       | Cancelar                                        | Añadir                   |          |        |     |   |          |   | 1 |
| STINOS DE LA EXPER                         | RIENCIA 🥹             | Cancelar                                        | Añadir                   |          |        |     |   |          |   | ] |
| STINOS DE LA EXPER                         |                       | Cancelar                                        | Añadir                   |          |        |     |   | Añadir 🖶 |   | ] |
| STINOS DE LA EXPER<br>estinos<br>Principal |                       | Cancelar Provincia                              | Añadir                   |          | Munic  | pio |   | Añadir 🛨 |   | ] |
| STINOS DE LA EXPER<br>estinos<br>Principal |                       | Cancelar<br>Provincia<br>Nuevo destino          | Añadir                   |          | Munic  | pio |   | Añadir 🖶 |   |   |
| STINOS DE LA EXPER<br>estinos<br>Principal |                       | Cancelar Provincia Nuevo destino Principal Prov | Añadir<br>rincia ALACANT | Munici   | Munici | pio |   | Añadir 🛨 |   |   |
| STINOS DE LA EXPER<br>estinos<br>Principal |                       | Cancelar Provincia Nuevo destino Principal Prov | Añadir<br>rincia ALACANT | ▼ Munici | Munici | pio |   | Añadir 🖶 |   |   |

## Carga de experiencias

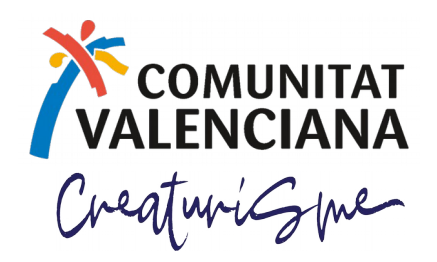

#### DOCUMENTACIÓN GRÁFICA 🐵

| En este paso debe adjuntar los documentos señalados como obligatorios (en negrita).<br>Entegrafía de la experiencia 1 — Los tinos econtados de fabera con: URC, CIE, TIE, RDE, El temaño móvimo permitido es de 2048 KR |  |  |  |  |  |  |
|----------------------------------------------------------------------------------------------------|--|--|--|--|--|--|
| Fotografia de la experiencia 1 - Los tipos aceptados de fichero son: JPG, GIF, TIF, PDF. El tamaño máximo permitido es de 2048 KB.                                                                                      |  |  |  |  |  |  |
| FOTO1.jpg Cambiar fichero                                                                                                    |  |  |  |  |  |  |
| Fotografía de la experiencia 2 - Los tipos aceptados de fichero son: JPG, GIF, TIF, PDF. El tamaño máximo permitido es de 2048 KB.                                                                                      |  |  |  |  |  |  |
| FOTOZ.Jpg Cambiar fichero                                                                                                    |  |  |  |  |  |  |
| Logotipo de la empresa - Los tipos aceptados de fichero son: JPG, GIF, TIF, PDF. El tamano máximo permitido es de 2048 KB.                                                                                              |  |  |  |  |  |  |
| + Seleccionar Fichero:                                                                                                    |  |  |  |  |  |  |
|                                                                                                    |  |  |  |  |  |  |
| Paso anterior Siguiente paso                                                                                                    |  |  |  |  |  |  |

Recordad, las fotos es mejor utilizar el formato jpg, con una compresión del 75% y un tamaño máximo de 1200 píxeles en el lado largo. También es recomendable utilizar fotos apaisadas pues funcionan mejor en pantalla y en la maquetación.

## Revisión antes de enviar

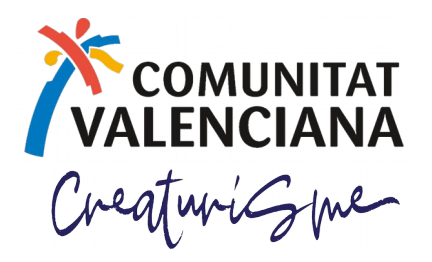

Una vez cargadas las fotos, el siguiente paso nos mostrará todo el formulario completo para que podamos revisar la experiencia con toda su información, también podremos imprimir el formulario para tener una copia en papel.

Una vez revisado podremos enviarlo a publicar o guardarlo para seguir más adelante.

Guía informativa para la cumplimentación

r a publica

FORMULARIO DE GESTIÓN DE OFERTAS EXPERIENCIALES

Por favor, revise los datos para confirmar el registro de la experiencia.

| Volver | Imprimir | Guardar | Envi |
|--------|----------|---------|------|
|--------|----------|---------|------|

Es importante tener en cuenta que las propuestas remitidas para su publicación son responsabilidad de la empresa ofertante y por tanto ajenas a la Agència Valenciana del Turisme, que se limita a facilitar su difusión.

De acuerdo con el Real Decreto Legislativo 1/2007 de 16 de noviembre referido a defensa de consumidores y usuarios y demás legislación de aplicación, la Agència Valenciana del Turisme no se hace responsable de la organización, contratación o ejecución de los servicios detallados.

La organización técnica y venta de los servicios ofertados corresponde a las empresas ofertantes, así como el cumplimiento de las normas que las habiliten para poder desarrollar su actividad de acuerdo con la normativa de aplicación, especialmente en materia de agencias de viajes y viajes combinados.

Asimismo, la Agència Valenciana del Turisme excluye cualquier responsabilidad por los daños y perjuicios de toda naturaleza que puedan deberse a la falta de veracidad, exactitud, y/o actualidad de los contenidos.

| DATOS DE    | LA EMPRES | A                |               |   |
|-------------|-----------|------------------|---------------|---|
| Nif / Cif   | 25127271R | Nombre comercial | Sergio Prueba | 0 |
| Signatura   |           | Empresa          | Sergio Prueba | Θ |
| Tipo de vía | C/ 🔻      | Vía              | De prueba     |   |

## Mejorar su visibilidad

#### Cómo consigo mejorar su posicionamiento en la web de experiencias?

- 1. CALIDAD: que todos los elementos que compongan la experiencia estén hechos lo mejor posible.
- 2. MATERIAL MULTIMEDIA: las experiencias que tienen todo el material multimedia que se ven favorecidas.
- **GEOPOSICIONAMIENTO:** también es un elemento que mejora. 3.
- 4. **REDES SOCIALES**: que la empresa disponga de canales de comunicacción abiertos con el cliente también mejora la visibilidad.
- 5. VALORACIÓN DE LOS USUARIOS: la valoración de los usuarios también es un elemento importante en la visibilidad.
- 6. VIGENCIA: se favorecen las ofertas con vigencia para todo el año
- **7. VENTA DIRECTA:** el sistema también favorece a las propuestas que tienen un enlace de reserva.

# COMUNITAT

#### **TOP 8**

Mediterráneo Activo Mediterráneo Cultural Mediterráneo Rural y Natural Más categorías \* Para quién \*

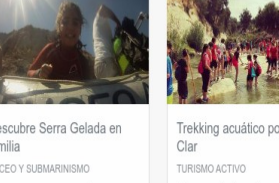

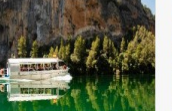

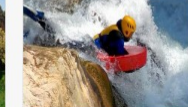

| scubre Serra Gelada en<br>nilia                                                                                                    |                                                | Trekking acuático por el Pou<br>Clar                                                                                                    |                                                | Un d                                  |
|----------------------------------------------------------------------------------------------------|------------------------------------------------|----------------------------------------------------------------------------------------------------|------------------------------------------------|---------------------------------------|
| EO Y SUBMARINISMO                                                                                                    |                                                | TURISMO ACTIVO                                                                                                    |                                                | Olvida                                |
| rroponemos un paseo en barci<br>rkel, una actividad sencilla y di<br>la que descubriremos los seci<br>ra Gelada desde el mar. Veren<br>guas minas de cobre y sus dui | o con<br>vertida<br>retos de<br>ros las<br>ras | ¿Se acerca el calor y quieres algo<br>nuevo y divertido? Tenemos lo qui<br>un trekking acuático: senderismo i<br>agua, un sendero en un barranco<br>espectacular y selvático que nos o | fresco,<br>e buscas,<br>dentro del<br>obligarà | Valle o<br>el mur<br>viento<br>250 kr |
| ★★☆☆ 10 valoraciones 30€                                                                                                    |                                                | **** 6 valoraciones                                                                                                    | 10€                                            | **                                    |
|                                                                                                    |                                                |                                                                                                    |                                                |                                       |

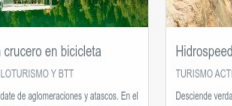

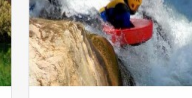

latas an los nige. Surfag, romos las olas

| es algo fresco,<br>s lo que buscas,<br>rismo dentro del<br>rranco<br>e nos oblinará |     | Olvidate de aglomeraciones y atascos. En el<br>Valle del Júcar-Cabriel los únicos ruídos son<br>el mumulio de sus ríos y el silbido del<br>viento en los árboles que abrazan nuestros<br>250 km de rutas BTT. Aquí el tiempo no |     |  |
|-------------------------------------------------------------------------------------|-----|----------------------------------------------------------------------------------------------------|-----|--|
| 5                                                                                   | 10€ | **** 1 valoraciones                                                                                                    | 20€ |  |
|                                                                                     | out | -Anna                                                                                                    |     |  |

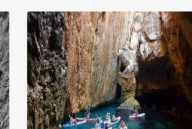

\*\*\*\*\*\*\* 14 valoraria

| Descenso de la Vía Verde                     | Vuela sobre el mar con                      | Escalada deportiva en                      | La Cueva de los Peces                     |
|----------------------------------------------|---------------------------------------------|--------------------------------------------|-------------------------------------------|
| Ojos Negros                                  | flyboard                                    | paredes frente al mar                      | paddle surf o kayak                       |
| CICLOTURISMO Y BTT                           | ACTIVIDADES NÁUTICAS                        | TURISMO ACTIVO                             | ACTIVIDADES NÁUTICAS                      |
| Descenso desde el llano de Barracas hasta    | Navegarás en nuestro barco hasta la zona    | Iniciate en escalada deportiva en          | Te llevamos de ruta en padole sur         |
| Navajas o Jérica, siguiendo el itinerario de | de vuelo donde tu monitor te dará las       | impresionantes paredes de piedra frente al | los mejores enclaves y playas de <i>l</i> |
| la Via Verde de Ojos Negros. Un recorrido    | instrucciones para iniciante en esta        | mar, que te permitirán conocer un deporte  | para descubrir calas vírgenes, mai        |
| apropiado para cualquier edad y grupo        | actividad. En 5 minutos conseguirás volar y | de superación en entornos naturales        | naturales y cuevas. Iniciaremos es        |
| realizable a lo largo de todo el año. Todos  | disfrutar de la sensación de estar          | deleitando todos los sentidos, vistas a    | excursión de dos horas y media de         |
| ★★★★ 8 valoraciones 15€                      |                                             | ☆☆☆☆☆ 1 valoraciones 50€                   | ★★★☆☆ 10 valoraciones                     |

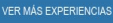

## Widget experiencias

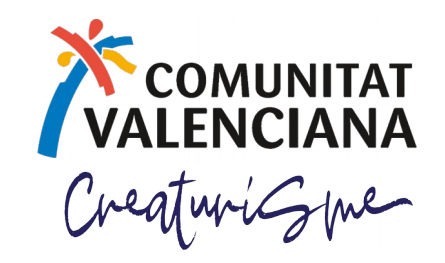

La plataforma de experiencias incluye un sistema de widgets para publicar las experiencias en otros entornos web aprovechando el sistema de búsquedas que incluye.

#### Un ejemplo:

<iframe frameborder="0" height="1020" scrolling="no" src="https://www.experienciascv.es/widget? only search=0&Show header=1&color=fff&limit=4&sho w price=1&termino=albufera&grupo=AC&lang=es" width="100%" wmode="transparent"></iframe>

#### Qué parámetros se pueden utilizar:

València azu Jeep 4x4 v barca por la Cicloturismo por Valencia. Del Albufera interior a la costa SENDERISMO TURISMO ACTIVO CICLOTURISMO Y BTT Turismo botánico por el paisaje cultural del Parque de la Albufera, la laguna, los Ven a vivir una experiencia apasionante en Lugares con historia, tradición artesanal. campos de arroz, el ciclo de la paella y el uno de nuestros jeeps descapotables desde pequeños núcleos rurales, diversidad de bosque de pinos de la Devesa, todo ello de València hasta la Albufera, donde subirás a paisaies y lugareños que te harán sentir la mano de un quía especializado. El una típica barca para recorrer esta como en casa. Un viaje que empieza maravilla, 4 horas donde verás increíbles, recorriendo el rio Vinalopó entre castillos . \*\*\*\* 2 valoraciones 25€ ななななな 0 valoraciones

/ER MÁS EXPERIENCIAS

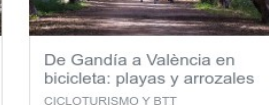

Recorre en bicicleta la costa valenciana de Gandía a València en dos días y una noche. Un viaje con inicio y fin en València que comienza con el traslado a Gandía, donde recogeremos las bicicletas...

165€

\*\*\*\* 2 valoraciones

- show header (posibles valores: 1 ó 0): mostrar cabecera o no.
- only search (posibles valores: 1 ó 0): tipo de widget de sólo búsqueda que mostrará únicamente el filtro de categorías, segmentos, etc. Si se muestra el header (show header=1) mostrará un campo de búsqueda en la cabecera.
- limit (int): número de experiencias a mostrar
- **show\_ratings** (posibles valores: 1 ó 0): mostrar o no las valoraciones.
- **show price** (posibles valores: 1 ó 0): mostrar o no el precio de la experiencia.
- lang (posibles valores: es/en/ca): idioma del widget.
- **color** (código rgb, por ejemplo: FFFFF): color de fondo del widget.
- termino, grupo, cat, seg, etc. (estos son el resto de parámetros comunes que se pueden observar en la página de búsqueda normal de la web)